2011-2012

Actividades 3 y 4 Instalación y configuración de un servidor HTTP (Apache2) en Ubuntu Server (configuraciones por defecto)

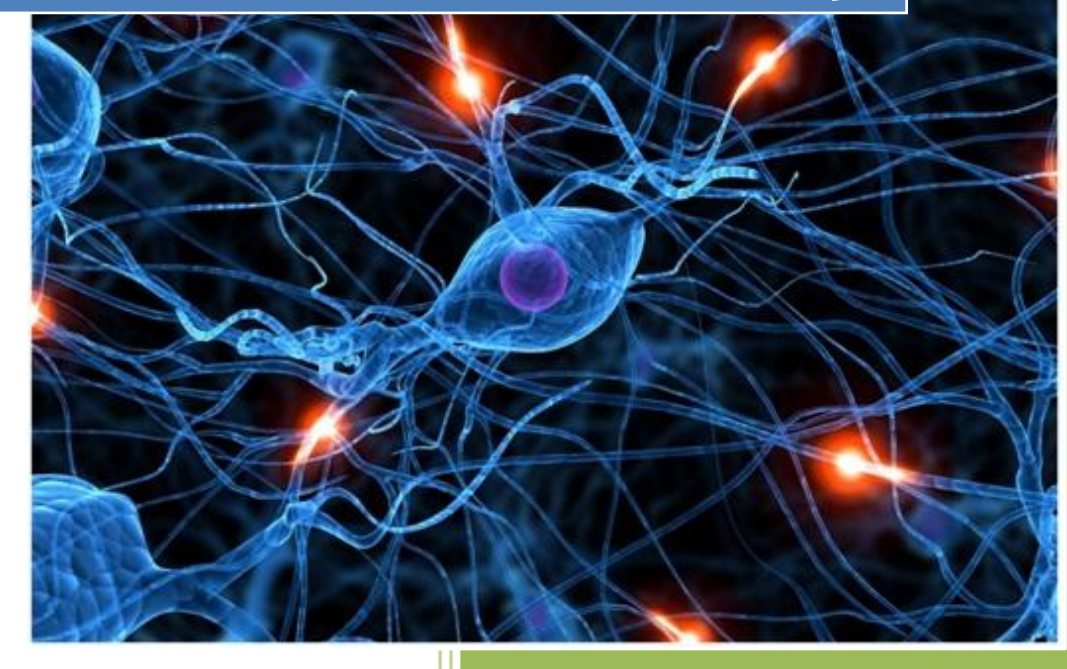

José Jiménez Arias IS Gregorio Prieto 2011-2012

2011-2012

En primer lugar actualizamos los repositorios y a continuación instalamos la aplicación:

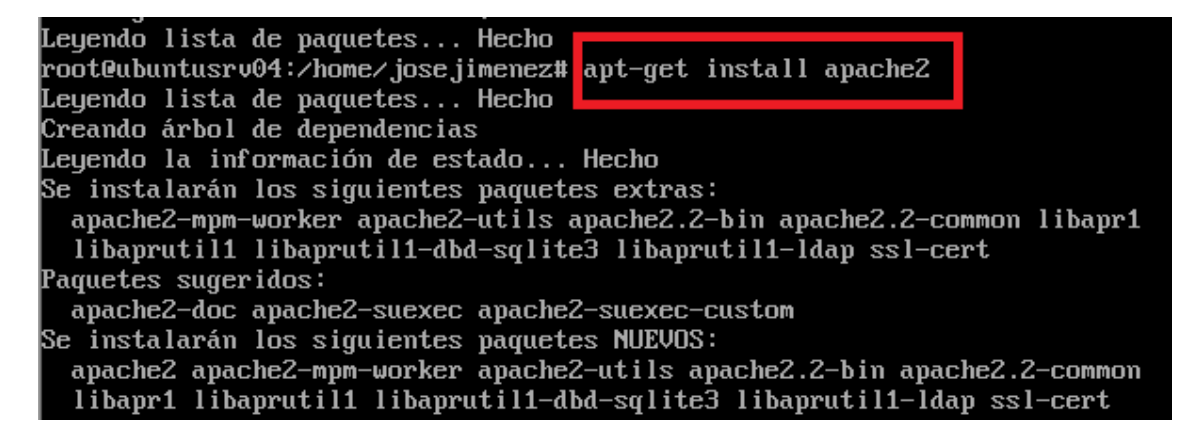

Comprobamos que se inicia el servicio:

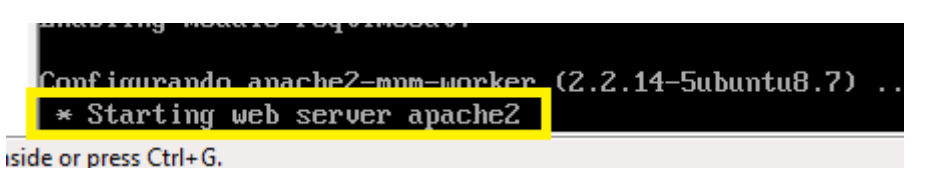

Observamos los directorios que crea el programa tras su instalación:

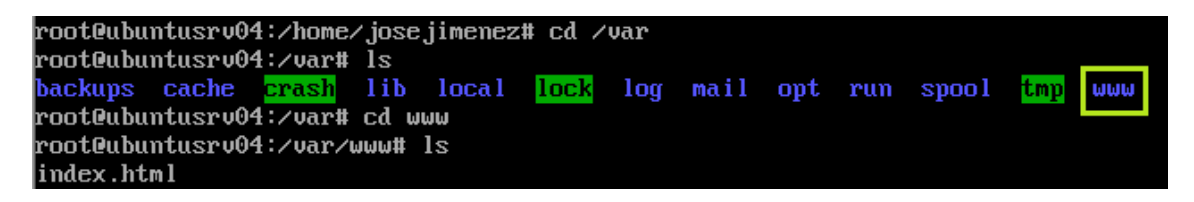

Observamos los ficheros de gestión de usuarios y grupos y observamos que se crean el usuario y grupo www-data.

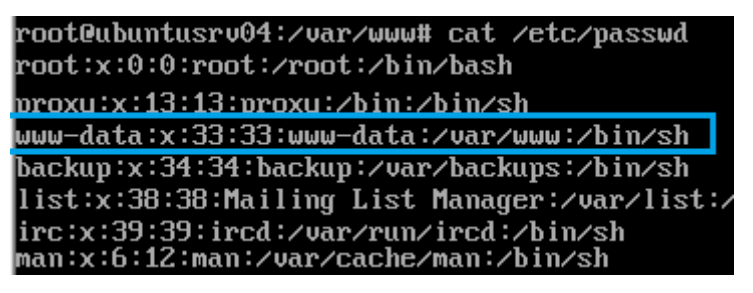

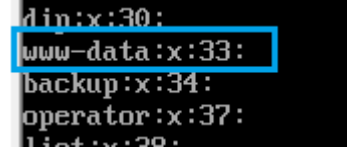

2011-2012

Observamos que el propietario es root:

| root@ubuntusrv04:/var/www# ls -l /var |    |                 |                 |      |            |       |         |  |
|---------------------------------------|----|-----------------|-----------------|------|------------|-------|---------|--|
| total 44                              |    |                 |                 |      |            |       |         |  |
| drwxr-xr-x                            | 2  | $\mathbf{root}$ | $\mathbf{root}$ | 4096 | 2011-07-15 | 15:48 | backups |  |
| drwxr-xr-x                            | 9  | $\mathbf{root}$ | $\mathbf{root}$ | 4096 | 2012-01-09 | 09:54 | cache   |  |
| drwxrwxrwt                            | 2  | $\mathbf{root}$ | $\mathbf{root}$ | 4096 | 2010-04-13 | 22:52 | crash   |  |
| drwxr-xr-x                            | 34 | $\mathbf{root}$ | $\mathbf{root}$ | 4096 | 2011-11-10 | 12:25 | lib     |  |
| drwxrwsr-x                            | 2  | root            | staff           | 4096 | 2011-07-15 | 15:48 | local   |  |
| drwxrwxrwt                            | 4  | root            | root            | 80   | 2012-01-09 | 09:54 | lock    |  |
| drwxr-xr-x                            | 10 | root            | root            | 4096 | 2012-01-09 | 09:54 | log     |  |
| drwxrwsr-x                            | 2  | $\mathbf{root}$ | mail            | 4096 | 2011-09-28 | 10:58 | mail    |  |
| drwxr-xr-x                            | 2  | root            | $\mathbf{root}$ | 4096 | 2011-09-28 | 10:58 | opt     |  |
| drwxr-xr-x                            | 10 | root            | $\mathbf{root}$ | 400  | 2012-01-09 | 09:55 | run     |  |
| drwxr-xr-x                            | 4  | root            | $\mathbf{root}$ | 4096 | 2011-09-28 | 10:59 | spool   |  |
| drwxrwxrwt                            | 2  | root            | root            | 4096 | 2011-07-15 | 15:48 | tmp     |  |
| drwxr-xr-x                            | 2  | root            | root            | 4096 | 2012-01-09 | 09:54 | ωωω     |  |

Realizamos un ls en el directorio apache2 para observar su contenido:

| root@ubuntusrv04:/etc/apache2#_ls |            |                |              |                 |  |  |  |
|-----------------------------------|------------|----------------|--------------|-----------------|--|--|--|
| apache2.conf                      | envvars    | magic          | mods-enabled | sites-available |  |  |  |
| conf .d                           | httpd.conf | mods-available | ports.conf   | sites-enabled   |  |  |  |
| root@ubuntusrv04:/etc/apache2#    |            |                |              |                 |  |  |  |

Comprobamos que el servicio apache está iniciado:

| root@ubun                      | tusrv0 <sup>.</sup> | 4∶⁄etc, | ∕aj | pache2# | ⊧ps –ef | l grep apa | ache2               |         |
|--------------------------------|---------------------|---------|-----|---------|---------|------------|---------------------|---------|
| root                           | 1388                | 1       | 0   | 09:54   | ?       | 00:00:00   | /usr/sbin/apache2 - | k start |
| www-data                       | 1409                | 1388    | Θ   | 09:55   | ?       | 00:00:00   | /usr/sbin/apache2 - | k start |
| www-data                       | 1410                | 1388    | Θ   | 09:55   | ?       | 00:00:00   | /usr/sbin/apache2 - | k start |
| www-data                       | 1411                | 1388    | Θ   | 09:55   | ?       | 00:00:00   | /usr/sbin/apache2 - | k start |
| root                           | 1500                | 939     | Θ   | 10:07   | tty1    | 00:00:00   | grepcolor=auto a    | pache2  |
| root@ubuntusrv04:/etc/anache2# |                     |         |     |         |         |            |                     |         |

Comprobamos también que el puerto 80 está escuchando:

| root@ubuntusrv04:/etc/apache2# netstat -ltn |                                                  |                      |                  |          |  |  |  |  |
|---------------------------------------------|--------------------------------------------------|----------------------|------------------|----------|--|--|--|--|
| Conexi                                      | Conexiones activas de Internet (solo servidores) |                      |                  |          |  |  |  |  |
| Proto                                       | Recib En                                         | viad Dirección local | Dirección remota | Estado   |  |  |  |  |
| tcp                                         | 0                                                | 0 0.0.0:80           | 0.0.0.*          | ESCUCHAR |  |  |  |  |
| tcp                                         | 0                                                | 0 10.6.8.50:53       | 0.0.0.*          | ESCUCHAR |  |  |  |  |
| tcp                                         | 0                                                | 0 127.0.0.1:53       | 0.0.0.*          | ESCUCHAR |  |  |  |  |
| tcp                                         | 0                                                | 0 127.0.0.1:953      | 0.0.0.*          | ESCUCHAR |  |  |  |  |
| tcp6                                        | 0                                                | 0 :::53              | :::*             | ESCUCHAR |  |  |  |  |
| tcp6                                        | 0                                                | 0 ::1:953            | :::*             | ESCUCHAR |  |  |  |  |
| root@ubuntusrv04:/etc/apache2#              |                                                  |                      |                  |          |  |  |  |  |

Entramos en el fichero de configuración /etc/apache2/ports.conf y comprobamos que están habilitados los servidores virtuales por nombre [Name Virtual Host \*:80] en todas las direcciones Ip (con \*) y en el puerto 80. Esto anula el servidor principal en todas las direcciones Ip.

| root@ubuntusrv04:/etc/apache2# cat ports.conf                                      |
|------------------------------------------------------------------------------------|
| # If you just change the port or add more ports here, you will likely also         |
| # have to change the VirtualHost statement in                                      |
| # /etc/apache2/sites-enabled/000-default                                           |
| # This is also true if you have upgraded from before 2.2.9-3 (i.e. from            |
| # Debian etch). See /usr/share/doc/apache2.2-common/NEWS.Debian.gz and             |
| # README.Debian.gz                                                                 |
|                                                                                    |
| NameVirtualHost *:80                                                               |
| Listen 80                                                                          |
|                                                                                    |
| <ifmodule mod_ssl.c=""></ifmodule>                                                 |
| # If you add NameVirtualHost *:443 here, you will also have to change              |
| <pre># the VirtualHost statement in /etc/apache2/sites-available/default-ssl</pre> |
| # to <virtualhost *:443=""></virtualhost>                                          |
| # Server Name Indication for SSL named virtual hosts is currently not              |
| # supported by MSIE on Windows XP.                                                 |
| Listen 443                                                                         |
|                                                                                    |
|                                                                                    |
| <ifmodule mod_gnutls.c=""></ifmodule>                                              |
| Listen 443                                                                         |
|                                                                                    |

A continuación entramos al directorio sites-available y comprobamos que existe defaut, que contiene la configuración del servidor virtual por defecto.

```
root@ubuntusrv04:/etc/apache2/sites-available# ls
default default-ssl
root@ubuntusrv04:/etc/apache2/sites-available#
```

Comprobamos que en sites-enabled existe 000-default.

```
root@ubuntusrv04:/etc/apache2# cd sites-enabled
root@ubuntusrv04:/etc/apache2/sites-enabled# ls
000-default
root@ubuntusrv04:/etc/apache2/sites-enabled#
```

Observamos el fichero default y comprobamos que el directorio raíz /var/www

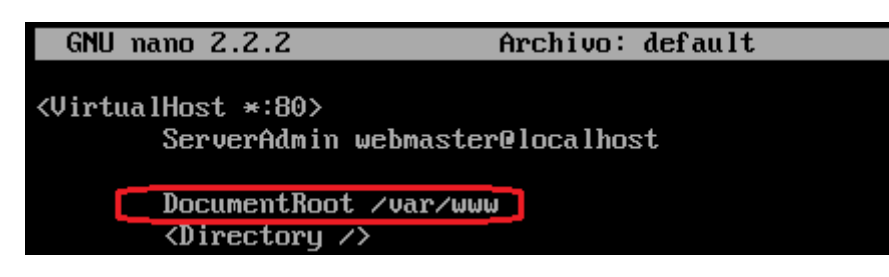

Comprobamos a través de la terminal del cliente que contacta con el servidor:

root@alvaroniko:/home/joseyedu# ping 10.33.4.3 PING 10.33.4.3 (10.33.4.3) 56(84) bytes of data. 64 bytes from 10.33.4.3: icmp\_req=1 ttl=64 time=3.89 ms 64 bytes from 10.33.4.3: icmp\_req=2 ttl=64 time=0.492 ms ^Z [3]+ Detenido ping 10.33.4.3 root@alvaroniko:/home/joseyedu#

Comprobamos a través del navegador del cliente que contacta con el servidor:

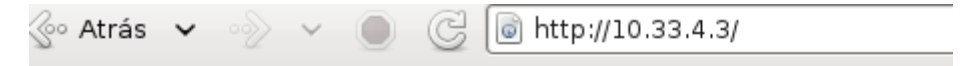

# lt works!

This is the default web page for this server.

The web server software is running but no content has been added, yet

Entramos en /var/www (el directorio) y observamos el contenido de index.html para comprobar que sale lo mismo que en el navegador del cliente.

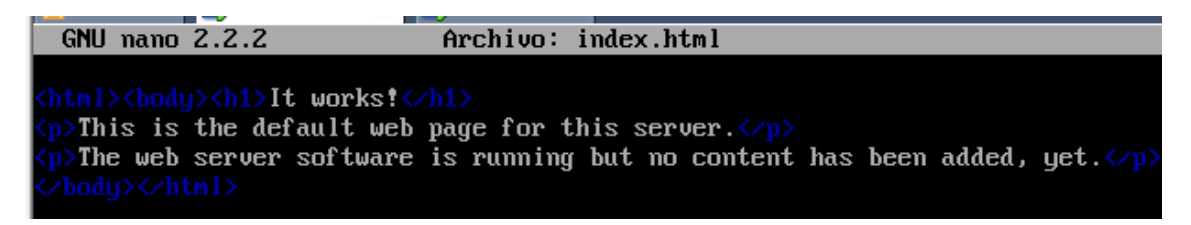

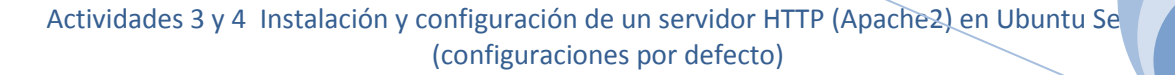

A continuación creamos un nuevo archivo en el directorio /var/www de nombre red.html

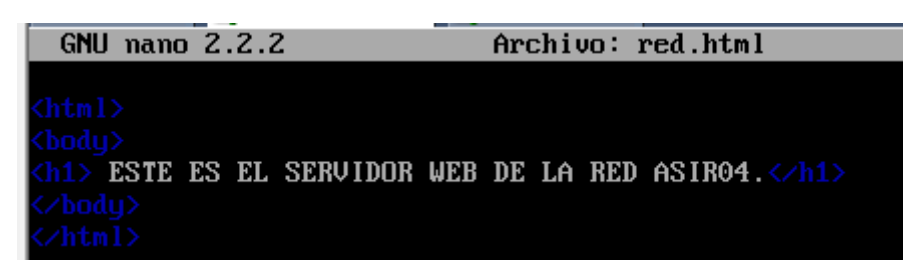

Nos situamos en el cliente y accedemos a la pagina creada anteriormente.

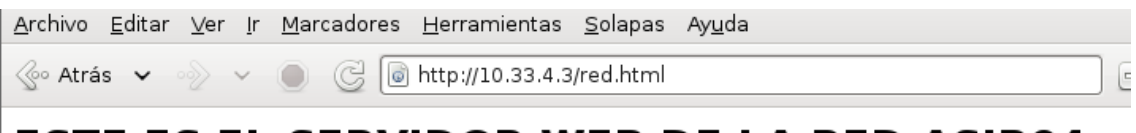

## ESTE ES EL SERVIDOR WEB DE LA RED ASIR04.

Creamos el directorio datos dentro de /var/www.

root@(none):/var/www# ls index.html red.html root@(none):/var/www# mkdir datos root@(none):/var/www# ls datos index.html red.html root@(none):/var/www#

Dentro del directorio datos creamos en fichero datos1.html con el siguiente código:

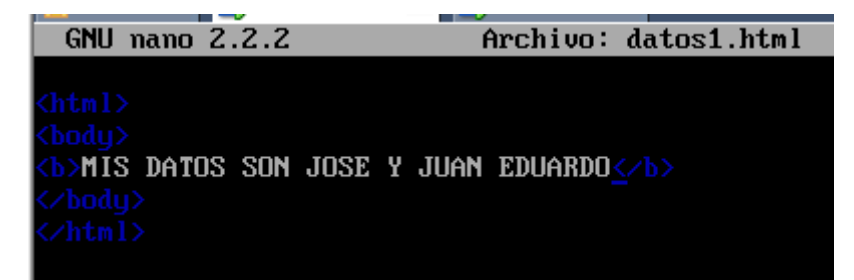

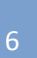

### MONTAMOS EL SERVIDOR DNS EN EL MISMO EQUIPO SERVIDOR WEB.

Configuramos el cliente y le asociamos un servidor dns, que será el mismo que el servidor web.

GNU nano 2.2.4 Fichero: /etc/resolv.conf

domain asir04. search asir04. nameserver 10.33.4.3

Nos dirigimos al cliente Windows 7 y configuramos los parámetros de red.

| Obtener una dirección IP automátic                    | amente           |  |  |  |  |  |
|-------------------------------------------------------|------------------|--|--|--|--|--|
| Osar la siguiente dirección IP:                       |                  |  |  |  |  |  |
| Dirección IP:                                         | 10 . 33 . 4 . 10 |  |  |  |  |  |
| Máscara de subred:                                    | 255.255.255.0    |  |  |  |  |  |
| Puerta de enlace predeterminada:                      | 10 . 33 . 4 . 3  |  |  |  |  |  |
| Obtener la dirección del servidor DNS automáticamente |                  |  |  |  |  |  |
| O Usar las siguientes direcciones de servidor DNS:    |                  |  |  |  |  |  |
| Servidor DNS preferido:                               | 10 . 33 . 4 . 3  |  |  |  |  |  |

A continuación comprobamos mediante navegador que contacta con el servidor ubuntusrv04 y este facilita las páginas web.

http://ubuntusrv04.asir04.

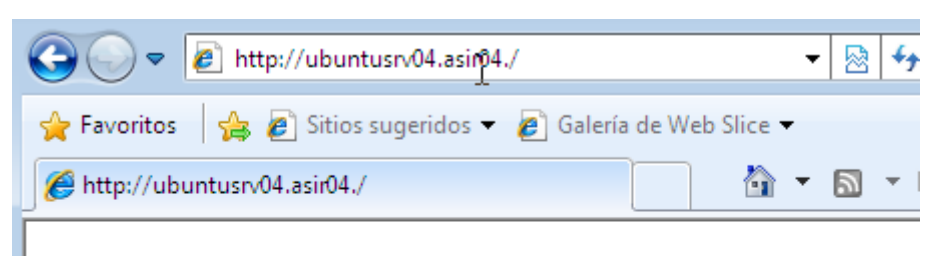

# It works!

This is the default web page for this server.

The web server software is running but no content has been added, yet.

#### http://10.33.4.3/red.html

| Http://10.33.4.3/red.html - Windows Internet Explorer       |                                                 |
|-------------------------------------------------------------|-------------------------------------------------|
|                                                             | <ul> <li>▼ № 47 × P Bing</li> </ul>             |
| 👷 Favoritos 🛛 🚖 🙋 Sitios sugeridos 🔻 💋 Galería de Web Slice | •                                               |
| 6 http://10.33.4.3/red.html                                 | 🝷 🔝 👻 🚍 🜩 Página 🗸 Seguridad 👻 Herramientas 🗨 🌘 |
|                                                             |                                                 |

## ESTE ES EL SERVIDOR WEB DE LA RED ASIR04.

#### http://ubuntusrv04.asir04/datos/datos1.html

| 🏈 http://ubuntusrv04.asir04/datos/datos1.html - Windows Internet Explorer |
|---------------------------------------------------------------------------|
| C v I http://ubuntusrv04.asir04/datos/datos1.html ▼                       |
| 🚖 Favoritos 🛛 👍 💋 Sitios sugeridos 👻 💋 Galería de Web Slice 👻             |
| 🖉 http://ubuntusrv04.asir04/datos/datos1.html                             |
| MIS DATOS SON JOSE Y JUAN EDUARDO                                         |

Continuamos realizando operaciones en el servidor:

DIRECTIVAS de apache2.conf

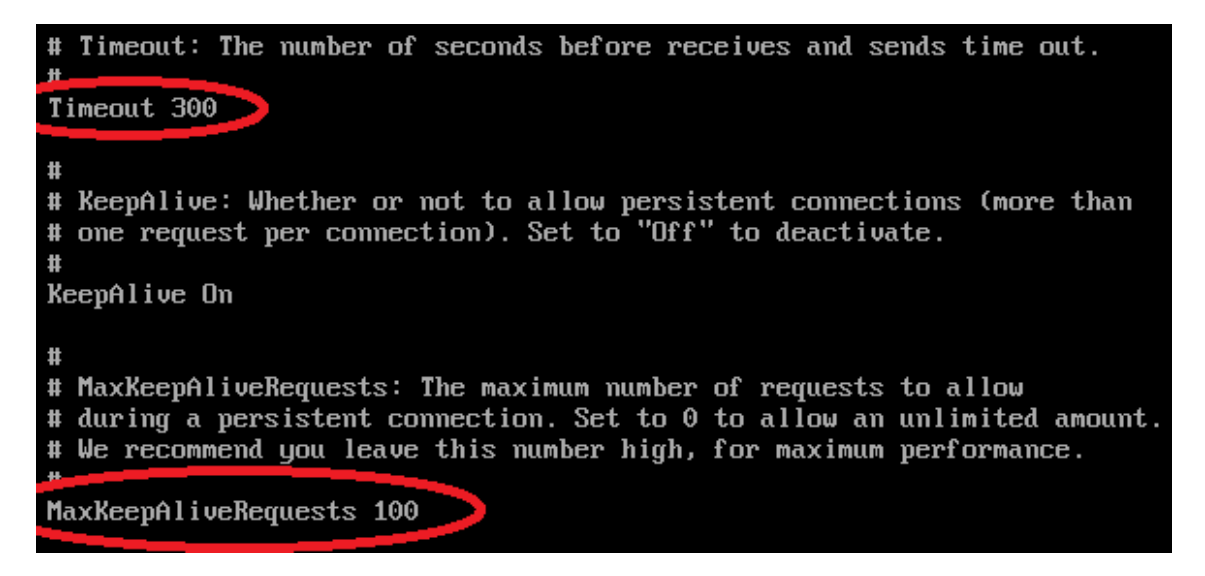

2011-2012

El máximo de clientes es 150 por defecto.

| <pre><ifmodule mpm_event_m<="" pre=""></ifmodule></pre> | odule> |  |
|---------------------------------------------------------|--------|--|
| StartServers                                            | 2      |  |
| MaxClients                                              | 150 🛑  |  |
| MinSpareThreads                                         | 25     |  |
| MaxSpareThreads                                         | 75     |  |
| ThreadLimit                                             | 64     |  |
| ThreadsPerChild                                         | 25     |  |
| MaxRequestsPerChi                                       | ld 0   |  |
|                                                         |        |  |

Nos dirigimos a /etc/apache2/apache2.conf y buscamos la directiva Server Root

# ServerRoot "∕etc∕apache2"

Buscamos dentro del documento los parámetros de las directivas User y Group.

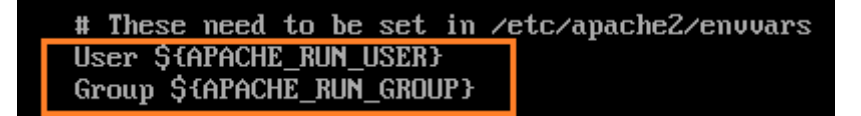

Consultamos el fichero envvars que se encuentra en /etc/apache2

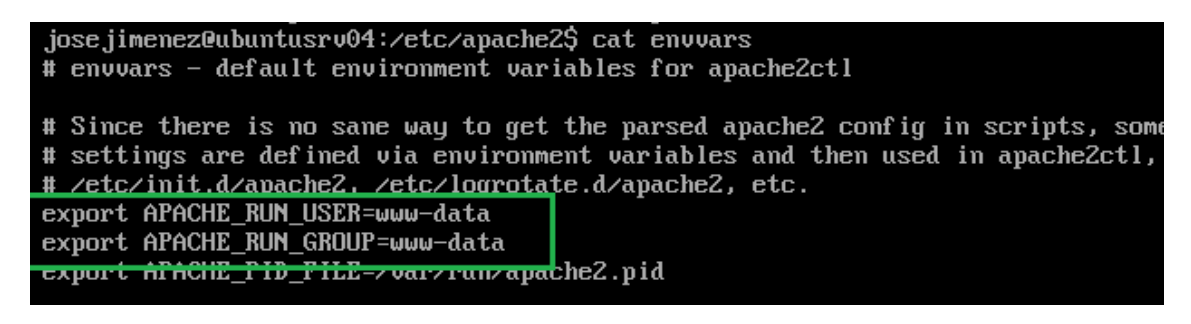

El número máximo de peticiones simultáneas que permite el servidor por defecto es: 150

La directiva es MaxClients

2011-2012

La directiva contenedora de /var/www es la siguiente:

```
<Directory /var/www/>
        Options Indexes FollowSymLinks MultiViews
        AllowOverride None
        Order allow,deny
        allow from all
    </Directory>
```

Por último añadimos un CNAME o nombre canonico a nuestro servidor DNS para que podemos resolver las www.

| asir04.       | IN         | SOA     | asir04. | root.asir04. (       |
|---------------|------------|---------|---------|----------------------|
|               |            | 2       |         | ; Serial             |
|               |            | 604800  |         | ; Refresh            |
|               |            | 86400   |         | ; Retry              |
|               |            | 2419200 |         | ; Expire             |
|               |            | 604800  | )       | ; Negative Cache TTL |
| ;             |            |         |         |                      |
| asir04.       |            | IN      | NS      | ubuntusrv04.asir04.  |
| ubuntusrv04.a | sir04.     | IN      | Ĥ       | 10.33.4.3            |
| windows7.asir | 04.        | IN      | Ĥ       | 13.33.4.10           |
| debian04.asir | 04.        | IN      | Ĥ       | 10.33.4.30           |
| opensuse04.as | ir04.      | IN      | Ĥ       | 10.33.4.50           |
| molinux04.asi | r04.       | IN      | Ĥ       | 10.33.4.60           |
| fedora04.asir | 04.        | IN      | Ĥ       | 10.33.4.70           |
| windowsxp04.a | sir04.     | IN      | Ĥ       | 10.33.4.20           |
| www.ubuntusrv | 04.asir04. | IN      | CNAME   | ubuntusrv04.asir04.  |
|               |            |         |         |                      |

Comprobamos que funciona correctamente de la siguiente forma:

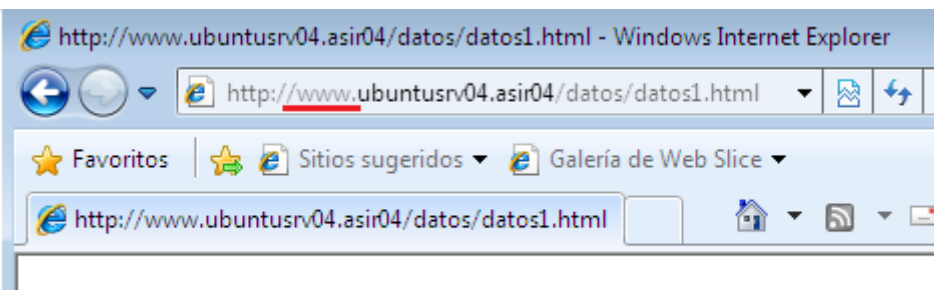

## MIS DATOS SON JOSE Y JUAN EDUARDO